# STAP VOOR STAP AANMELDEN, SHOPPEN EN SPAREN BIJ ONZECLUBWINKEL

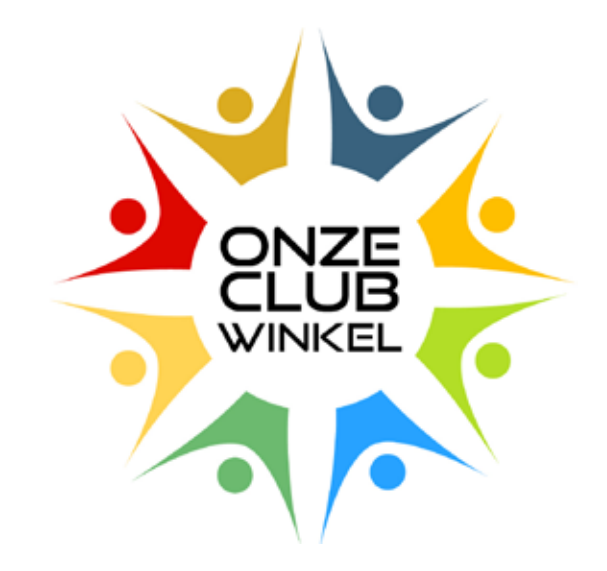

www.onzeclubwinkel.nl info@onzeclubwinkel.nl muriel@onzeclubwinkel.nl

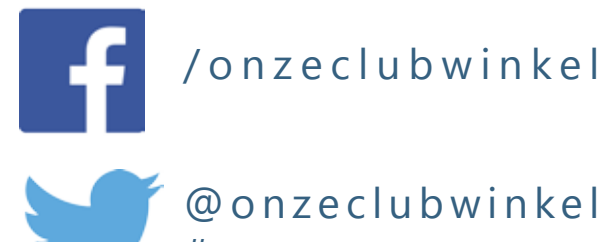

# s a m e n s p a r e n

### AANMELDEN

#### **STAP 1**

Ga naar www.onzeclubwinkel.nl en klik rechtsbovenin op 'Inschrijven'.

| Samen sparen, voor jezelf en je club!                                                                                                    |                            |                                                       |                          | INSCHRIJVEN                                                                                                    |  |
|----------------------------------------------------------------------------------------------------|----------------------------|-------------------------------------------------------|--------------------------|----------------------------------------------------------------------------------------------------|--|
| ONZE<br>CLUB<br>WINIKEL                                                                                                    | Zoek je favoriete winkel   | nce                                                   | Q                        | 6333<br>clubs doen al mee<br>meld je club aan                                                                   |  |
| VAN DE COÖRDINATOR<br>Inmiddels staat de club-teller op ruim 600<br>verenigingen! Steeds meer koren,<br>stichtingen en vriendengroepen zien het<br>voordeel van het meedoen aan<br>Onzeclubwinkel en steeds meer<br>verenigingsleden sparen –ongemerkt en<br>met iedere aankoop – een extraatje bij<br>elkaar.<br>En daar doen we het voor, samen<br>immers stukken sterker! | IN 3 STAPPEN SPONSOR JIJ 6 | ONGEMERKT JE CLUB EN SPA<br>EEN EXTRAATJE VOOR JEZELF | AR JE MET IEDERE AANKOOP | <ul> <li>» Hoe het werkt</li> <li>» Rekenvoorbeeld</li> <li>» Veelgestelde vragen</li> <li>» Contact</li> </ul> |  |
| AANBIEDING                                                                                                    | 1. Zoek                    | 2. Bestel                                             | 3. Spaar                 | wohkomp nl                                                                                                    |  |

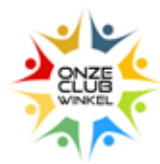

#### **STAP 2** Zoek vervolgens jouw club uit de lijst ('Club kiezen')...

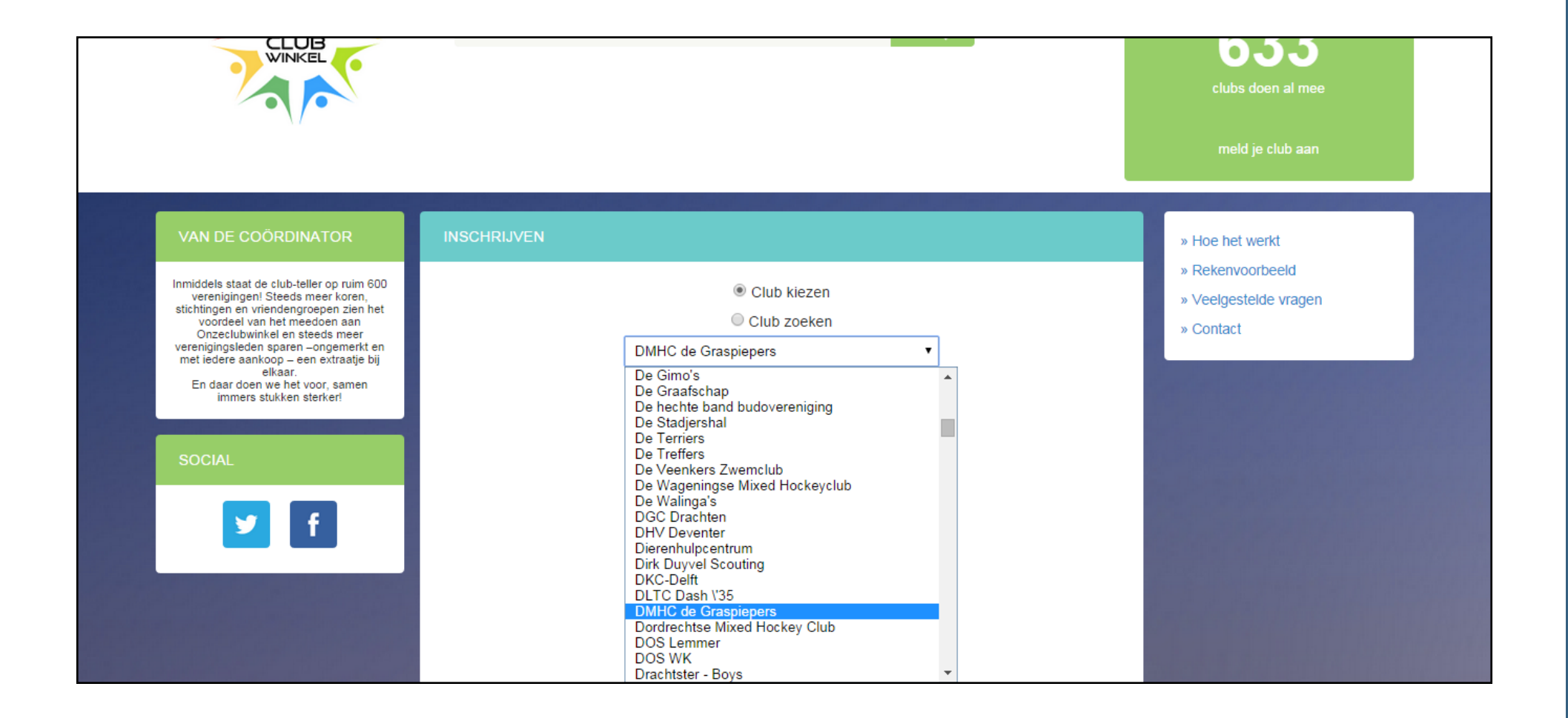

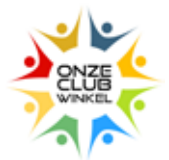

#### ...of zoek via 'Club zoeken'...

| Samen sparen, voor jezelf en je                                                                                                    | INSCHRIJVEN INLOGGEN                                 |                                                      |
|----------------------------------------------------------------------------------------------------|------------------------------------------------------|------------------------------------------------------|
| ONZE<br>CLUB<br>WINKEL                                                                                                    | Zoek je favoriete winkel                             | <b>6333</b><br>clubs doen al mee<br>meld je club aan |
| VAN DE COÖRDINATOR                                                                                                    | INSCHRIJVEN                                          | » Hoe het werkt<br>» Rekenvoorbeeld                  |
| Inmiddels staat de club-teller op ruim 600<br>verenigingen! Steeds meer koren,<br>stichtingen en vriendengroepen zien het<br>voordeel van het meedoen aan<br>Onzeclubwinkel en steeds meer<br>verenigingsleden sparen –ongemerkt en<br>met iedere aankoop – een extraatje bij<br>elkaar.<br>En daar doen we het voor, samen<br>immers stukken sterker! | <ul> <li>Club kiezen</li> <li>Club zoeken</li> </ul> | » Veelgestelde vragen                                |
|                                                                                                    | Gras                                                 | * Contact                                            |
|                                                                                                    | DMHC de Graspiepers                                  |                                                      |
| SOCIAL                                                                                                    | Voornaam                                             |                                                      |

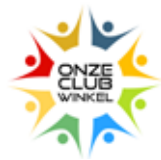

...en vul het inschrijfformulier in en klik op 'Registreren'. Vergeet hierbij niet de veiligheidscode in te vullen.

| Inmiddels staat de club-teller op nulm 600<br>verenigingen! Steeds meer koren,<br>stichtingen en viendengroepen zien het<br>voordeel van het meedden aan<br>Onzeclubwinkel en steeds meer<br>verenigingsleden sparen -ongemerkt en<br>met ledere aankoop - een extraatje bij<br>elkaar.<br>En daar doen we het voor, samen<br>limmers stukken sterker! | Club kiezen Club zoeken DMHC de Graspiepers | <ul> <li>» Rekenvoorbeeld</li> <li>» Veelgestelde vrägen.</li> <li>» Contact</li> </ul> |
|----------------------------------------------------------------------------------------------------|---------------------------------------------|-----------------------------------------------------------------------------------------|
|                                                                                                    | Voornaam                                    |                                                                                         |
| SOCIAL                                                                                                    | Voor                                        |                                                                                         |
| y f                                                                                                    | Achternsam<br>Beeld                         |                                                                                         |
|                                                                                                    | E-mailadres                                 |                                                                                         |
|                                                                                                    | voorbeeld@voorbeeld.com                     |                                                                                         |
|                                                                                                    | Wachtwoord                                  |                                                                                         |
|                                                                                                    |                                             |                                                                                         |
|                                                                                                    | Wachtwoord (nogmaals)                       |                                                                                         |
|                                                                                                    | eeriery the                                 |                                                                                         |
|                                                                                                    | REGISTREREN                                 |                                                                                         |

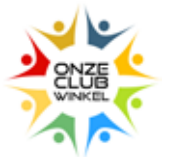

Je bent nu aangemeld bij Onzeclubwinkel.nl en kunt starten met shoppen en sparen voor jezelf én je club. Mocht je je profiel aan willen passen, dan ga je naar 'Profiel', wat je kunt vinden onder je naam. Hier kun je al je gegevens vinden en aanpassen.

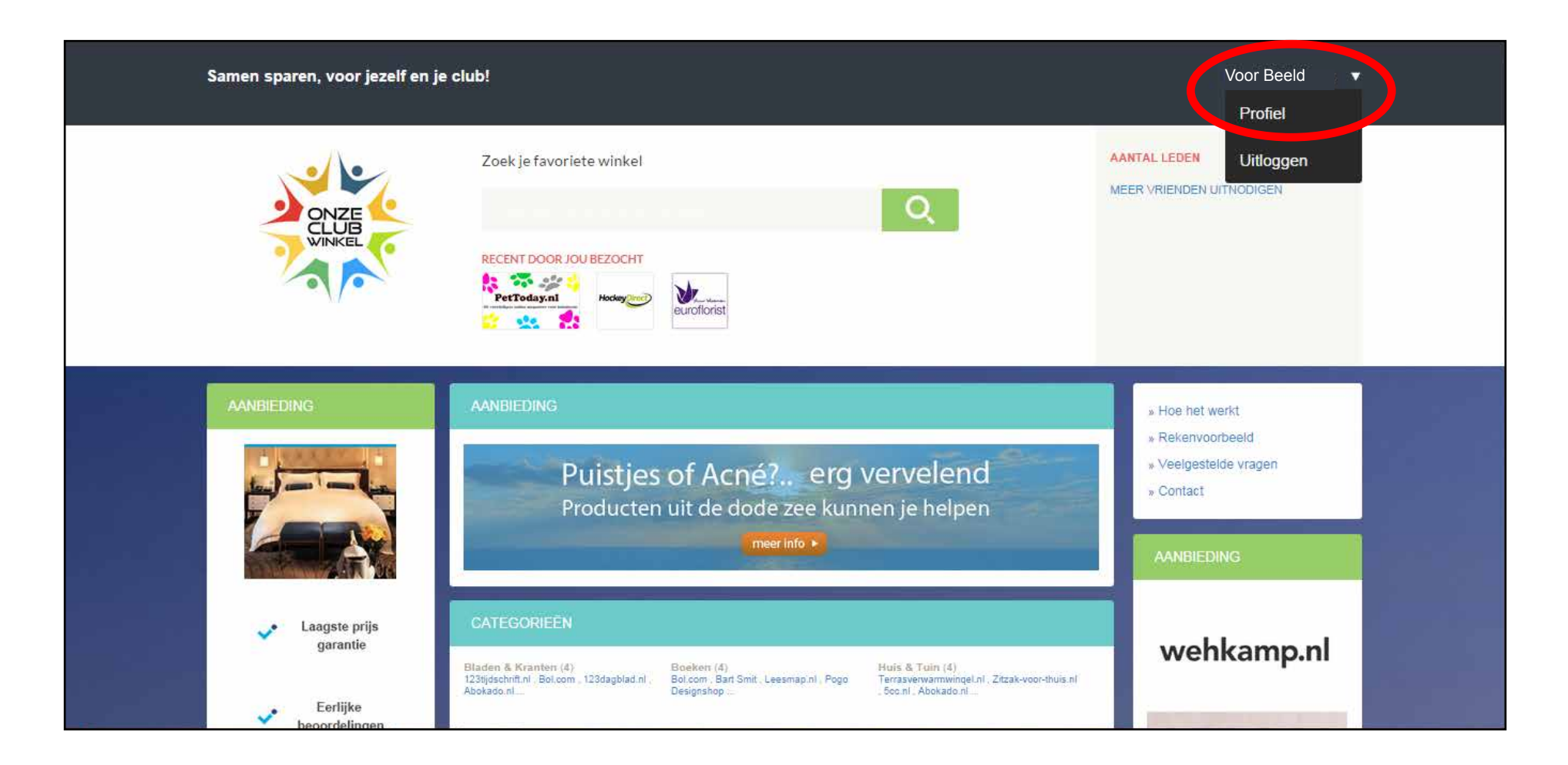

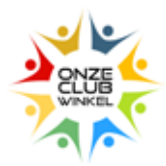

## **SHOPPEN EN SPAREN**

#### **STAP 1**

Ga naar www.onzeclubwinkel.nl en log in met je emailadres en wachtwoord.

| Samen sparen, voor jezelf en je                                                                                                    | club!                                      |                                                       |                                | INSCHRIJVEN                                                                                                    |
|----------------------------------------------------------------------------------------------------|--------------------------------------------|-------------------------------------------------------|--------------------------------|----------------------------------------------------------------------------------------------------|
| ONZE                                                                                                    | Zoek je favoriete winkel                   |                                                       | Q                              | 633<br>clubs doen al mee<br>meld je club aan                                                                    |
| VAN DE COÖRDINATOR<br>Inmiddels staat de club-teller op ruim 600<br>verenigingen! Steeds meer koren,<br>stichtingen en vriendengroepen zien het<br>voordeel van het meedoen aan<br>Onzeclubwinkel en steeds meer<br>verenigingsleden sparen –ongemerkt en<br>met iedere aankoop – een extraatje bij<br>elkaar.<br>En daar doen we het voor, samen | IN 3 STAPPEN SPONSOR JIJ 0<br>I<br>€ 15,75 | ONGEMERKT JE CLUB EN SPA<br>EEN EXTRAATJE VOOR JEZELF | AR JE MET IEDERE AANKOOP<br>F! | <ul> <li>» Hoe het werkt</li> <li>» Rekenvoorbeeld</li> <li>» Veelgestelde vragen</li> <li>» Contact</li> </ul> |
| AANBIEDING                                                                                                    | 1. Zoek                                    | 2. Bestel                                             | 3. Spaar                       | AANBIEDING                                                                                                    |

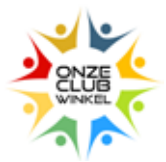

Zoek in de zoekbalk de betreffende webshop en klik daarna op de groene button met het vergrootglas. Je wordt dan direct doorgestuurd naar de webshop, waar je op de normale manier inlogt en je aankoop/aankopen doet. Wanneer je een aankoop gedaan hebt, krijg je een bevestigingsmail van Onzeclubwinkel. Het GeldTerug wordt automatisch zichtbaar in je profiel.

| Samen sparen, voor jezelf en je | Voor Beeld   ▼                                                                                                    |                                                                                                    |
|---------------------------------|----------------------------------------------------------------------------------------------------|----------------------------------------------------------------------------------------------------|
| ONZE                            | Zoek je favoriete winkel          wehkamp       Q         Wehkamp.nl       Petřoday.nl         Petřoday.nl       Nocegorie                                                                                                    | AANTAL LEDEN 35<br>MEER VRIENDEN UITNODIGEN                                                                     |
| AANBIEDING                      | AANBIEDING<br>Puistjes of Acné? erg vervelend<br>Producten uit de dode zee kunnen je helpen                                                                                                    | <ul> <li>» Hoe het werkt</li> <li>» Rekenvoorbeeld</li> <li>» Veelgestelde vragen</li> <li>» Contact</li> </ul> |
| Laagste prijs<br>garantie       | CATEGORIEËN                                                                                                    |                                                                                                    |
| Eerlijke                        | Bladen & Kranten (4)<br>123tijdschrift,nl , Bol.com , 123dagblad nl ,<br>Abokado nl<br>Bol.com , Bart Smit , Leesmap.nl , Pogo<br>Designshop<br>Huis & Tuin (4)<br>Terrasverwarmwingel.nl , Zitzak-voor-thuis.nl<br>, Soc.nl , Abokado.nl | wenkamp.m                                                                                                    |

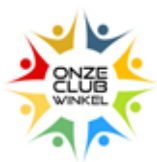

Zodra je genoeg gespaard hebt, wordt dit uitbetaald. Je kunt kiezen of dit zal gebeuren als je € 5,- of een door jou bepaald bedrag gespaard hebt, of je kiest voor een uitbetaling per maand, kwartaal of jaar. Het bedrag om uit te betalen moet dat wel groter dan € 5,zijn. Wanneer er uitbetaald kan worden, ontvang je onderstaande email. Klik hier **altijd** op 'Bevestig uitbetaling', anders kunnen wij niet uitbetalen.

Clubs worden uitbetaald vanaf € 25,-. Hierbij dient de clubcoördinator de uitbetaling te bevestigen in de mail die hij/zij dan toegestuurd krijgt.

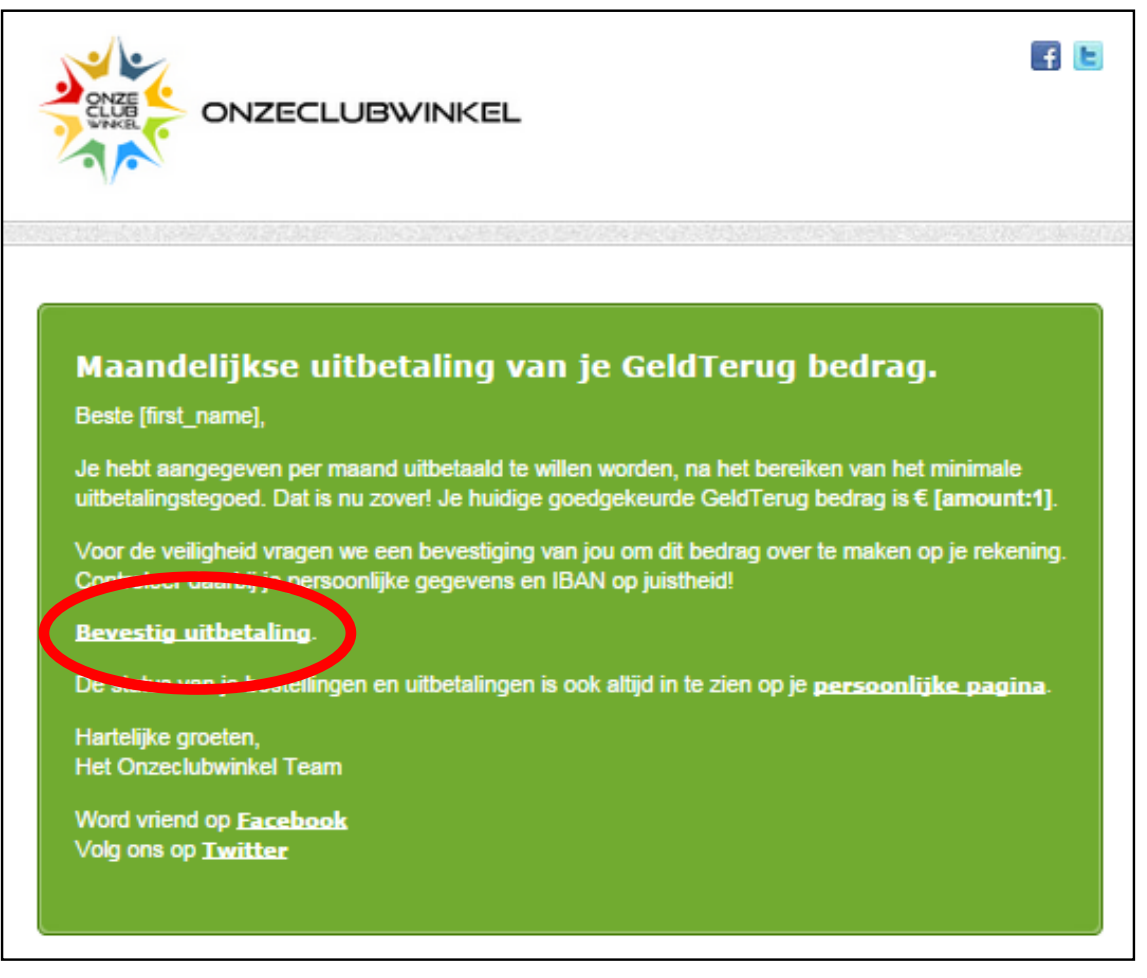

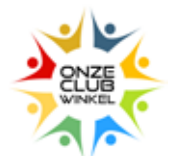

Je kunt meer vrienden uitnodigen om deel te nemen aan Onzeclubwinkel, zodat ook zij voor zichzelf én de club kunnen sparen. Druk hiervoor op 'Meer vrienden uitnodigen' op onze website. Je komt dan op een nieuwe pagina, waar je je vrienden uit kunt nodigen.

| Samen sparen, voor jezelf en je | Voor Beeld                                                                                                    |                                                                                                    |
|---------------------------------|----------------------------------------------------------------------------------------------------|----------------------------------------------------------------------------------------------------|
| ONZE                            | Zoek je favoriete winkel<br>wehkamp<br>Wehkamp.nl<br>Meckeyer<br>Neckeyer                                                                                                    | AANTAL LEDEN 4                                                                                                  |
| AANBIEDING                      | AANBIEDING<br>Puistjes of Acné? erg vervelend<br>Producten uit de dode zee kunnen je helpen<br>meer info +                                                                                    | <ul> <li>» Hoe het werkt</li> <li>» Rekenvoorbeeld</li> <li>» Veelgestelde vragen</li> <li>» Contact</li> </ul> |
| Laagste prijs<br>garantie       | CATEGORIEËN<br>Bladen & Kranten (4)<br>123tijdschrift, nl., Bol.com, 123dagblad.nl.<br>Abokado.nl<br>Huis & Tuin (4)<br>Terrasverwarnwingel.nl., Zitzak-voor-thuis.nl.<br>Soc.nl., Abokado.nl | wehkamp.nl                                                                                                    |

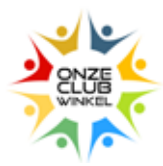

Heb je iets besteld via Onzeclubwinkel? Dan zouden we het leuk vinden om hierover te lezen op Twitter of Facebook. Gebruik hiervoor onderstaande accounts en #samensparen

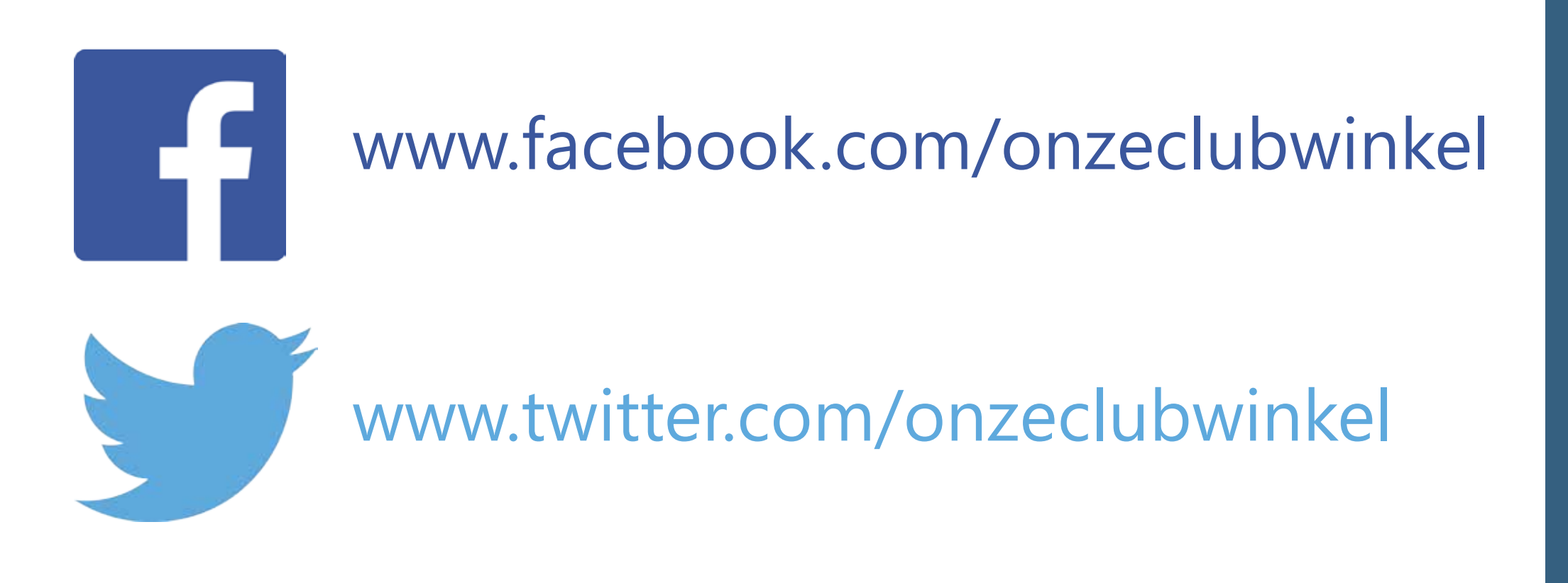

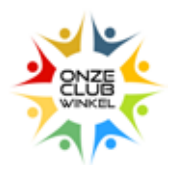

# Mochten er nog vragen, opmerkingen of suggesties zijn, dan horen we dat graag.

muriel@onzeclubwinkel.nl www.onzeclubwinkel.nl

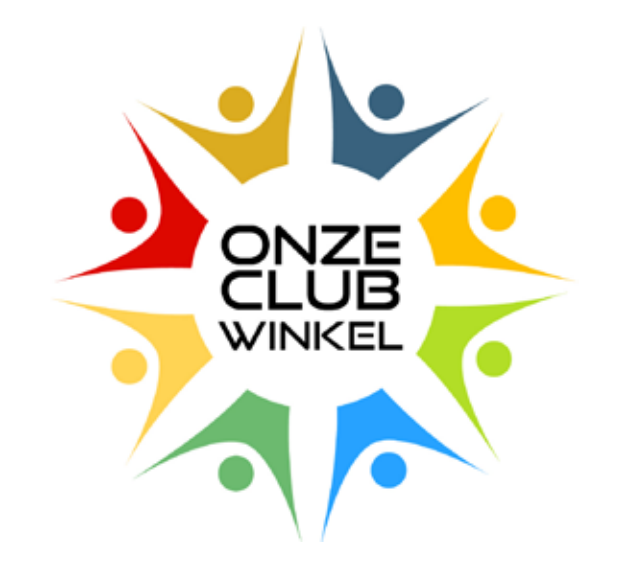